## スマートメディアを使う(つづき)

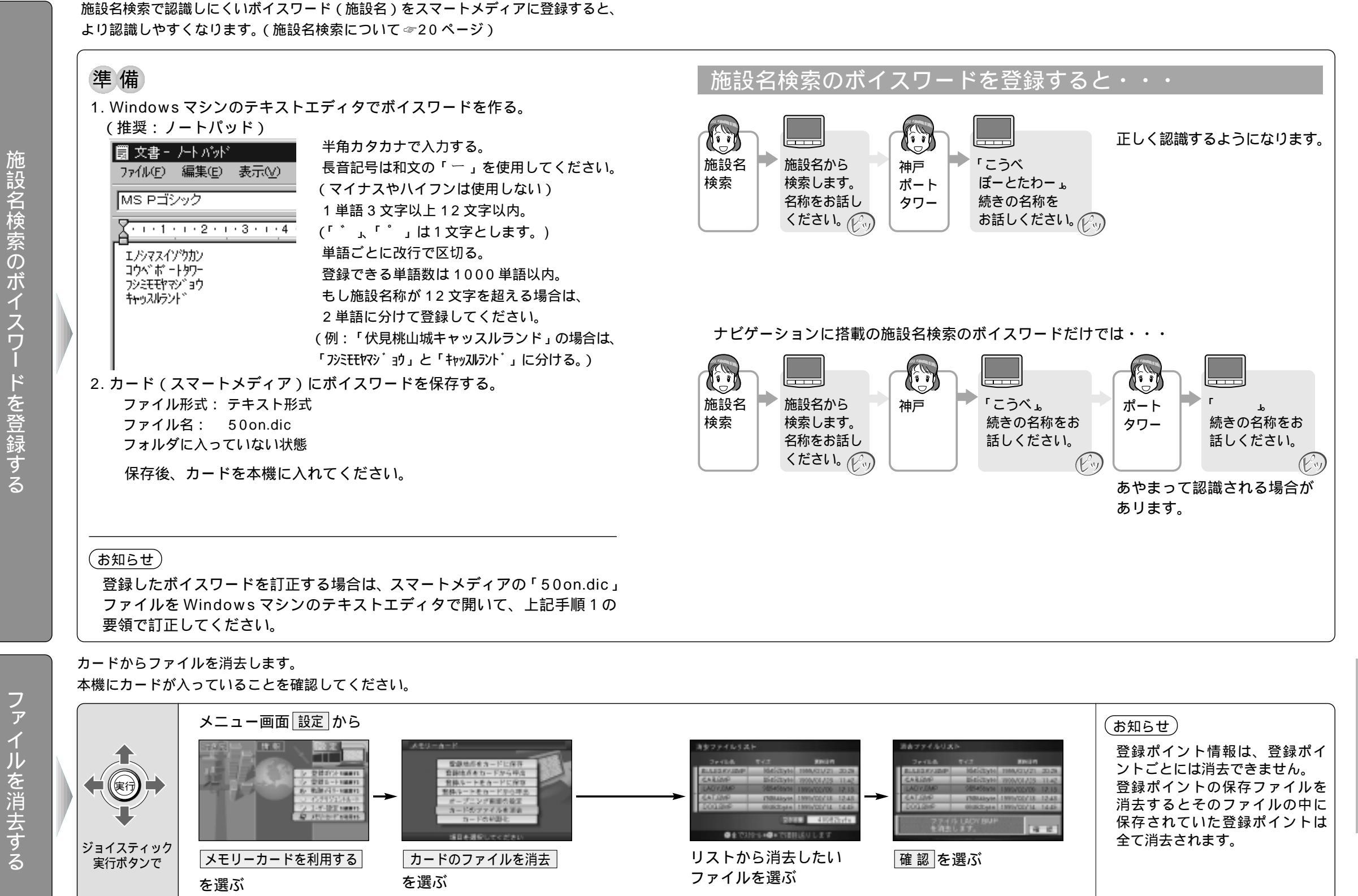

施設名検索のボイスワ ۴ を登録す Ś

50

施設名検索のボイスワー

ドを登録する/ファ

イルを消去する